BLE1507 用 Nordic UART Service(NUS) FW - 初回リリース R1(NUS firmware)について

本 FW は、BLE1507 の FW を Nordic UART Service(NUS)版に書き換えることで、Spresense のシリアル通信(UART2)と BLE1507 の接続先の端末間で単純なシリアル通信を実現するもの です。いわば UART の無線化を容易にすると考えることも可能です。

## 本体の準備

まずは、BLE1507のFWを書き換えます。書き換えには J-Link などの nRF52832 を書き換 えできる装置をご用意ください。書込み端子は J1 で Tag-connect 準拠です。 電源は Spresense からとることも可能ですので、Spresense に Add-on した状態でプログラ ムが動作していない状態で置いておきます。(この状態で BLE1507 には給電されています) 準備が出来たら、J-Link 等の書込み装置で「BLE1507\_NUS\_R1.hex」を転送して BLE1507 の FW を更新します。

## <u>Spresense の準備</u>

Spresense のプログラムに、UART 通信する機能を追加します。ここではオプションで有 効にできるコンソールツール「cu」を用いた場合の説明します。cu コマンドを有効にする には SDK のコンフィグ設定を変更します。下図にならって「CU minimal serial terminal」 を有効にし、ここではデバイス設定を「/dev/ttyS2」としておきます。

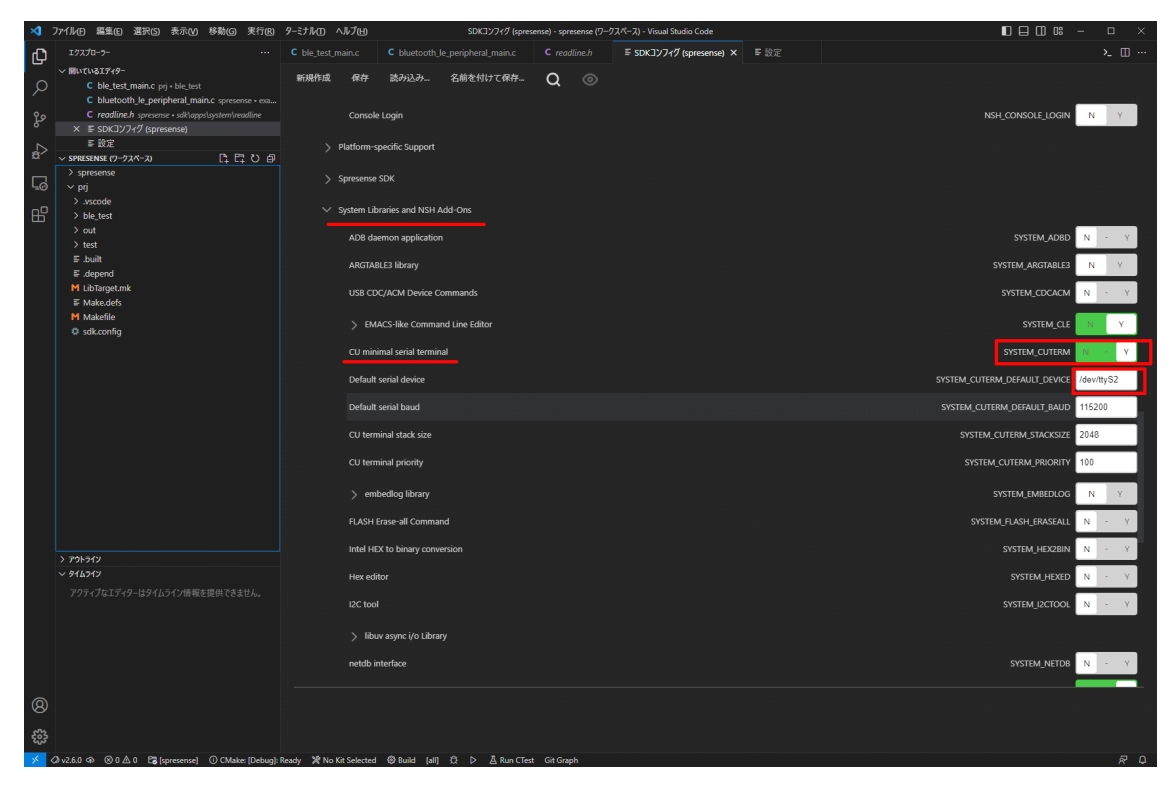

コンフィグ設定が完了したら「ビルドと書き込み」を行い Spresense を更新します。更新 が完了したら Spresense のコンソールに cu コマンド追加されていることを確認します。 "help"でコマンド一覧を確認できます。また、cu コマンドについては"cu -h"をでコマンド ヘルプが表示されます。

| <u>図</u> COM13 - Ter<br>ファイル( <u>F</u> ) 編集(                     | a Term VT<br>E) 設定( <u>S</u> ) コ                           | ントロール( <u>0</u> ) ウ                                                    | ィンドウ( <u>W)</u> 漢字コ                                                                                                    | ]ード( <u>K)</u> ヘルプ( <u>F</u>                                      | <u>+)</u>                                                           | - 0          | ×                                                                 |
|------------------------------------------------------------------|------------------------------------------------------------|------------------------------------------------------------------------|----------------------------------------------------------------------------------------------------|-------------------------------------------------------------------|---------------------------------------------------------------------|--------------|-------------------------------------------------------------------|
| NuttShell (N<br>nsh> help<br>help usage:                         | SH) NuttX-<br>help [-v]                                    | 10.2.0<br>[ <cmd>]</cmd>                                               |                                                                                                    |                                                                   |                                                                     |              | Â                                                                 |
| [<br>?<br>basename<br>break<br>cat<br>cd<br>cp                   | cmp<br>dirname<br>date<br>dd<br>df<br>echo<br>exec<br>exit | false<br>free<br>help<br>hexdump<br>ifconfig<br>ifdown<br>ifup<br>kill | ls<br>mkdir<br>mkfatfs<br>mkfifo<br>mkrd<br>mksmartfs<br>mount<br>mv                                                                         | nslookup<br>poweroff<br>ps<br>pwd<br>reboot<br>rm<br>rmdir<br>set | sleep<br>source<br>test<br>time<br>true<br>uname<br>umount<br>unset | usleep<br>xd | 7,557<br>4,1449<br>5,1632<br>0,1641<br>8,2008<br>1,2341<br>1,1741 |
| Builtin Apps:<br>ble_peripheral cu<br>ble_test nsh<br>nsh> cu -h |                                                            |                                                                        | sh<br>soft<br>test.<br>222 Apex Legends 2021, 10,05 - 22,37,58,07,DV<br>222 KRELIA, killleader, h265,mp4<br>222 VID_20211031_005725_h265,mp4 |                                                                   |                                                                     |              |                                                                   |
| <ul> <li>OneD</li> <li>Micr</li> </ul>                           | ive - Personal<br>osoft Teams Cha                          | it Files                                                               |                                                                                                    | nus_nurer                                                         |                                                                     |              | v                                                                 |
| <ul><li>図 COM11:1</li><li>ファイル(E) 編集</li></ul>                   | 15200bps - Te<br>集( <u>E) 設定(S</u>                         | era Term VT<br>) コントロール(                                               | <u>O) ウィンドウ(M</u>                                                                                                    | <u>0</u> ヘルプ( <u>H</u> )                                          | - 0                                                                 | ×            |                                                                   |

nsh> cu -h Usage: cu [options] -1: Use named device (default /dev/ttyS2) -e: Set even parity -o: Set odd parity -s: Use given speed (default 115200) -r: Disable RTS/CTS flow control (default: on) -c: Disable If -> crlf conversion (default: off) -f: Enable endless mode without escape sequence (default: off) -?: This help nsh> cu -1 /dev/ttyS2 -s 115200

## 動作確認

準備が出来たら、Spresense で cu を実行し待機状態とします。次のスマートフォンと BLE1507 を接続します。あらかじめ「nRF Toolbox アプリ」をインストールしておいてくだ さい。アプリをきどうしたら「Universal Asynchronous Receiver/Transmitter(UART)」を 選択して「Nordic\_UART\_Service」を探します。見つかればタップして接続を開始します。

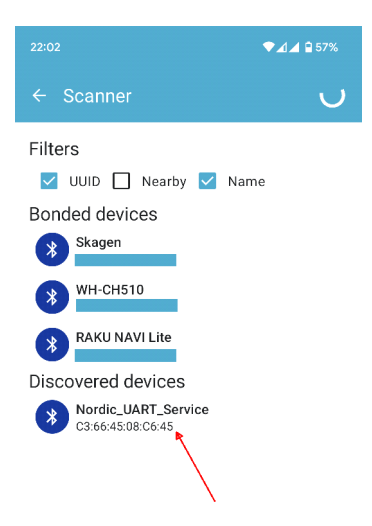

これで、スマートフォンと Spresense が BLE1507 を介して接続されました。下部にあるテ キストボックスに"I'm smart phone!"と入力して「Send」ボタンを押下します。

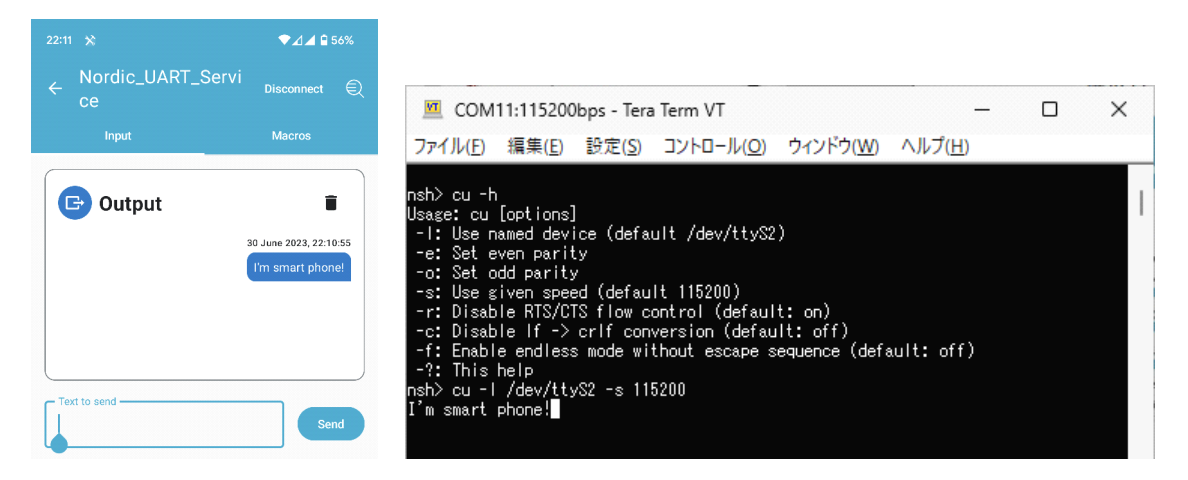

すると Spresense のコンソールに入力したメッセージが表示され、正しく通信が行われて いるのがわかります。続けて今度はコンソールに"Very nice!"と入力してエンターキーで 送信します。ただしここで注意として、コンソールはローカルエコーがないので入力した 文字は表示されないため慎重に入力します。正しく入力が行われていれば下図の用にスマ ートフォン側に"Very nice!"の文字が表示されています。

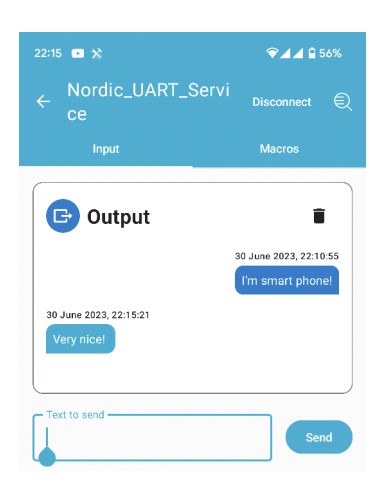

これで接続テストは完了です。

以上